# **Bildungsdirektion** Wien

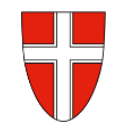

# RM-03 Reisekostenabrechnung "Schulveranstaltungen"

## Vorbemerkung:

Mit Wirksamkeit 01.01.2023 wird die Reisekostenabrechnung über das Service Portal des Bundes abgewickelt.

Ab diesem Zeitpunkt haben alle Mitarbeiterinnen und Mitarbeiter über diese Applikation Zugriff auf ihre monatlichen **Gehaltsabrechnungen**, **Jahreslohnzettel**, aber auch zum **Reisemanagement** (**Reiseantrag** und **Reisekostenabrechnung**).

| RM-01: | Reiseantrag Inlandsreise (Dienstreise im Inland, sonstige Weiterbildung, Tagung, Besprechung,<br>Konferenz, Reisen im Auftrag PH-Mitverwendung)                                              |
|--------|----------------------------------------------------------------------------------------------------|
| RM-02: | Reisekostenabrechnung Inlandsreise (mit genehmigten Reiseantrag für: Dienstreise im Inland, sonstige Weiterbildung, Tagung, Besprechung, Konferenz, Reisen im Auftrag PH-Mitverwen-<br>dung, |
| RM-03: | Reisekostenabrechnung für Schulveranstaltungen (Exkursionen, Wandertag, mehrtägiger                                                                                                    |
|        | Wandertag, Projektwoche Winter/Sommer, Sprachwoche,)                                                                                                    |
| RM-05: | Genehmigungen Schulleitung                                                                                                    |
| RM-07: | Reiseantrag Auslandsdienstreise                                                                                                    |
| RM-08: | Reisekostenabrechnung Auslandsdienstreise                                                                                                    |
| RM-09: | Kontrollfahrten-Berufspraktische Woche                                                                                                    |

### Gültigkeit der Anleitung für:

• Erfassung der Reisekosten einer Schulveranstaltung im Inland (Wandertag, Exkursion, mehrtägiger Wandertag, Projektwoche Winter/Sommer, Sprachwoche, ...)

#### Information:

Für diese Veranstaltungen gibt es abhängig von der Dauer der Veranstaltung (ab 5h) auch einen Tagsatz.

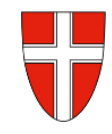

Einstieg auf <u>https://service.gv.at</u> mit Zugangsdaten bzw. Handysignatur

### Start der Reisekostenabrechnung:

Den Menüpunkt "Reisekostenabrechnung" finden Sie in *Personalservices – Mitarbeiter/in – Reisemanage*ment

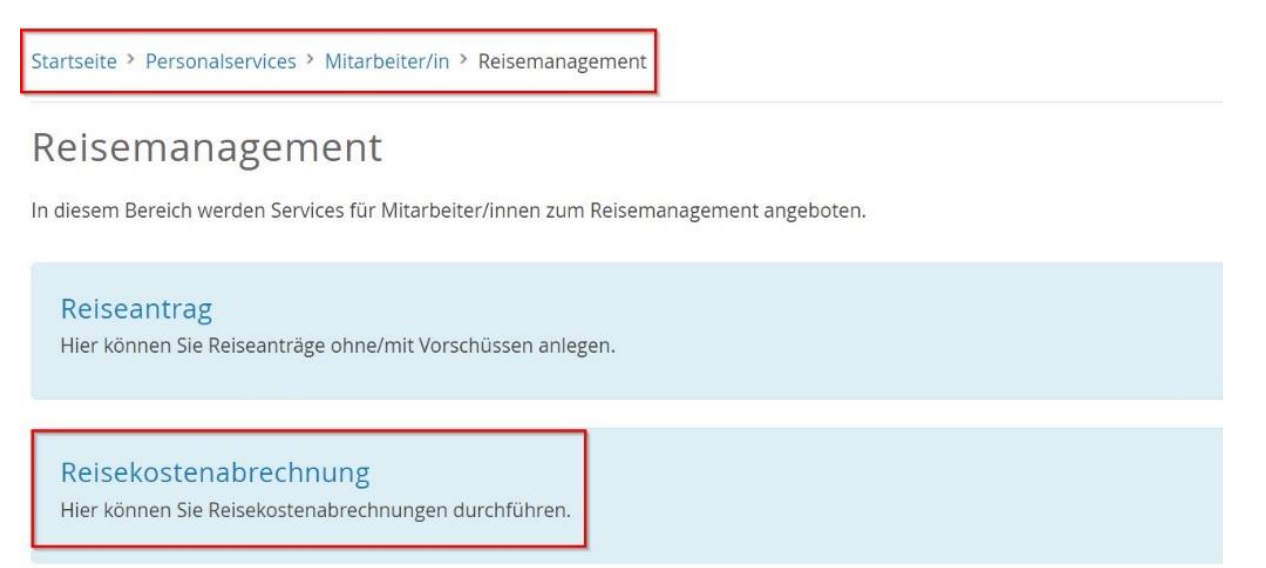

Durch Klicken auf Reisekostenabrechnung öffnet sich ein neues Fenster (Popup-Blocker ausschalten!)

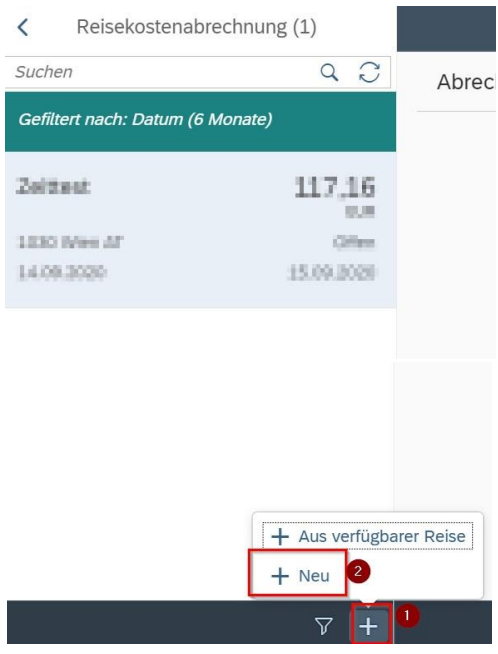

Im neu geöffneten Fenster finden Sie links unten neben dem Filtersymbol das + Symbol  $\nabla (-1)$ .

Durch einen Klick darauf können Sie jetzt eine neue Reisekostenabrechnungszeile erzeugen.

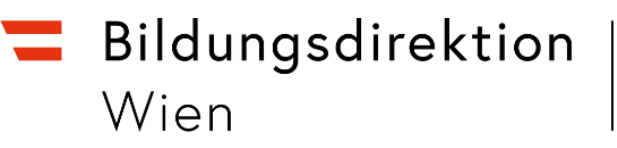

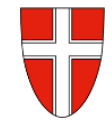

| Vorlage Reisekostenabrechn. | wählen |
|-----------------------------|--------|
| Suchen                      | ٩      |
| Eintägig pausch Brüssel     |        |
| Mehrtägig Eintägige         |        |
| Diverse Kostenersätze Inl.  |        |
| Versetzung Ausland-obsolet  |        |
| Dienstverrichtung § 20Abs2  |        |
| Schulveranst. Inl. § 49a 🔶  |        |
| Schulveranst Ausl. §49a     |        |
| Bauschvergütung § 21        |        |

Es erscheinen die Abrechnungsdetails. Die zu erfassenden Daten werden in weiterer Folge detailliert dargestellt.

| <            |                                                          | Neue Reise | ekostenabrechnung                                             |
|--------------|----------------------------------------------------------|------------|---------------------------------------------------------------|
| Abrechnung   | sdetails                                                 |            | Spesen                                                        |
| *Von:        | 23.01.2023, 09:00                                        |            | Erstattung gesamt 🔗 Betrag berechnen                          |
| Abfahrt von: | Arbeitsplatz     Wohnort                                 |            | Spesen gesamt -, EUR                                          |
| *Bis:        | 23.01.2023, 12:00                                        |            | Tagesgehühr                                                   |
| Ankunft an:  | Arbeitsplatz     Wohnort                                 |            | Ce 25.01.2023 - 25.01.2023                                    |
| *Reiseziel:  | Österreich                                               |            | + Spesen hinzufügen                                           |
|              | 25.01.2023, 08:00                                        | >          | 🖉 Beförderungszuschuss öffentliches Verkehrsmittel beantragen |
|              | ⊥ Zusätzliches Reiseziel hinzufügen                      |            | 🖉 Beförderungszuschuss privates KFZ beantragen                |
| *Grund:      | Grund eingeben                                           |            | 🖉 Kilometergeld beantragen                                    |
| Tätigkeit:   | Konto 5606000                                            | ß          |                                                               |
| Unternehm    | alle Reisen                                              | ß          | Einstellungen                                                 |
| Bemerkun     |                                                          |            | Wohnadresse verknüpfen                                        |
|              |                                                          |            | Aktuell verknüpfte Wohnadresse:                               |
| Kostenzuo    | Kostenstelle<br>SO - 1180, Wien, Anastasius-Grün-Gasse 1 |            |                                                               |
|              | + Neue Kostenzuordnung                                   |            |                                                               |
| Genehmig     | Sörös Michael, Mag.Dr.<br>00167987                       |            |                                                               |

Eingabe des Zeitraums der Reise:

Geben Sie die Dauer der Dienstreise an und ob der Reisebeginn und das Reiseende am Arbeitsplatz oder am Wohnort gewesen ist.

| Abrechnung   | sdetails                 |         |
|--------------|--------------------------|---------|
| *\/op:       | 22.01.2022.00:00         |         |
| ~von.        | 23.01.2023, 09:00        | LO      |
| Abfahrt von: | Arbeitsplatz     Wohnort |         |
| *Bis:        | 23.01.2023, 12:00        | <u></u> |
| Ankunft an:  | Arbeitsplatz     Wohnort |         |

**Bildungsdirektion** Wien

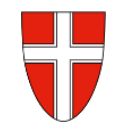

#### Reiseziel:

Klicken Sie auf das Feld für die Auswahl des Reiseziels.

| Östern<br>23.01.                                                                                                    | eich<br>2023, 09                                                              | 9:00                                                                                                    | >                                           | <b>,</b>                                 |                                                                                                    |                                                                                                    |                                                                                                    |
|----------------------------------------------------------------------------------------------------|-------------------------------------------------------------------------------|----------------------------------------------------------------------------------------------------|---------------------------------------------|------------------------------------------|----------------------------------------------------------------------------------------------------|----------------------------------------------------------------------------------------------------|----------------------------------------------------------------------------------------------------|
| dresse (Hauptziel                                                                                                    | )                                                                             |                                                                                                    |                                             |                                          |                                                                                                    |                                                                                                    |                                                                                                    |
|                                                                                                    |                                                                               | Adresse auswählen                                                                                                    |                                             |                                          | Bei Eingabe de                                                                                                    | er PLZ im Feld                                                                                                    | Gemeindekennz.                                                                                                    |
| Postlei                                                                                                    | tzahl:                                                                        |                                                                                                    |                                             |                                          | der richtige Or                                                                                                    | t zur Auswahl ar                                                                                                    | ngeboten.                                                                                                    |
|                                                                                                    | Ort:                                                                          |                                                                                                    |                                             |                                          |                                                                                                    |                                                                                                    |                                                                                                    |
| *Gemeindek                                                                                                    | ennz.:                                                                        | Wert eingeben                                                                                                    |                                             | C                                        | Uber Ziel aus l                                                                                                    | Routenplaner ko                                                                                                    | onnen Sie die ge                                                                                                    |
| Or                                                                                                    | tsteil:                                                                       |                                                                                                    |                                             |                                          | Adresse des Zie                                                                                                    | elortes der Dien                                                                                                    | istreise ermitteln                                                                                                    |
|                                                                                                    | Land:                                                                         | Österreich                                                                                                    |                                             | C                                        |                                                                                                    |                                                                                                    |                                                                                                    |
| Adi                                                                                                    | resse:                                                                        |                                                                                                    | ☆ Ziel                                      | aus Rout                                 |                                                                                                    |                                                                                                    |                                                                                                    |
| *Steuerlicher Tatbes                                                                                                    | stand:                                                                        | Schulveranstaltung                                                                                                    |                                             | >                                        |                                                                                                    |                                                                                                    | Gemeinde (19087)                                                                                                    |
|                                                                                                    |                                                                               |                                                                                                    |                                             |                                          | Adresse (Hauptziel)                                                                                                    |                                                                                                    | Suchen                                                                                                    |
|                                                                                                    |                                                                               |                                                                                                    |                                             |                                          |                                                                                                    | T Adresse suswiblen                                                                                                    | 1010 Wien Wien, Innere Stadt 90101                                                                                                    |
|                                                                                                    |                                                                               |                                                                                                    |                                             |                                          | Postleitzahl: 1                                                                                                    |                                                                                                    | 1020 Wien Wien,Leopoldstadt 90101                                                                                                    |
|                                                                                                    |                                                                               |                                                                                                    |                                             |                                          | Ort: V                                                                                                    | Vien                                                                                                    | 1030 Wien Wien, Landstraße 90101                                                                                                    |
|                                                                                                    |                                                                               |                                                                                                    |                                             |                                          | *Gemeindekennz.: 9                                                                                                    | 00101                                                                                                    | 1040 Wien Wien, Mariahilf 90101                                                                                                    |
|                                                                                                    |                                                                               |                                                                                                    |                                             |                                          |                                                                                                    |                                                                                                    | 1040 Wien Wien,Wieden 90101                                                                                                    |
|                                                                                                    |                                                                               |                                                                                                    |                                             |                                          | Ortsteil: V                                                                                                    | Vien,Innere Stadt                                                                                                    | 4050.00 00 00 0 00000                                                                                                    |
|                                                                                                    |                                                                               |                                                                                                    |                                             |                                          | Ortsteil: V<br>Land: C                                                                                                    | Vien,Innere Stadt<br>Dsterreich                                                                                                    | 1050 Wien Wien, Margareten 90101                                                                                                    |
|                                                                                                    |                                                                               |                                                                                                    |                                             |                                          | Ortstell: V<br>Land: C<br>Adresse:                                                                                                    | Vien,Innere Stadt<br>Dsterreich<br>중 Ziel                                                                                                    | 1050 Wien Wien, Margareten 90101<br>1060 Wien Wien, Mariahilf 90101<br>1070 Wien Wien, Neubau 90101                                                                                                    |
|                                                                                                    |                                                                               |                                                                                                    |                                             |                                          | Ortstell: V<br>Land: C<br>Adresse:<br>*Steuerlicher Tatbestand:                                                                                                    | Vien,Innere Stadt<br>Dsterreich<br>& Zie-<br>Schulveranstaltung                                                                                                    | 1050 Wien Wien, Margareten 90101<br>1060 Wien Wien, Mariahilf 90101<br>1070 Wien Wien, Neubau 90101<br>1080 Wien Wien, Iosefstadt 90101                                                                                                    |
|                                                                                                    |                                                                               |                                                                                                    |                                             |                                          | Crtstell: V<br>Land: C<br>Adresse:<br>*Steuerlicher Tatbestand:                                                                                                    | Ven.Innere Stadt<br>Osterreich<br>Schulveranstaltung                                                                                                    | 1050 Wien Wien, Margareten 90101<br>1060 Wien Wien, Mariahilf 90101<br>1070 Wien Wien, Neubau 90101<br>1090 Wien Wien Insefstartt 90101                                                                                                    |
|                                                                                                    | □ A                                                                           | dresse auswählen                                                                                                    |                                             |                                          | Ortstell: V<br>Land: C<br>Adresse:<br>*Steuerlicher Tatbestand:                                                                                                    | Vien_Innere Stadt<br>Dsterreich<br>& Zie<br>Schulveranstaltung                                                                                                    | 1050 Wien Wien, Margareten 90101<br>1060 Wien Wien, Mariahilf 90101<br>1070 Wien Wien, Neubau 90101<br>1080 Wien Wien Insefstadt 90101                                                                                                    |
| Postleitzahl:                                                                                                    | A<br>1010                                                                     | dresse auswählen                                                                                                    |                                             |                                          | Ortsteil: V<br>Land: C<br>Adresse:<br>*Steuerlicher Tatbestand:                                                                                                    | Vien.Innere Stadt<br>Daterreich                                                                                                    | 1050 Wien Wien, Margareten 90101<br>1060 Wien Wien, Mariahilf 90101<br>1070 Wien Wien, Neubau 90101<br>1080 Wien Wien Insefstartt 90101                                                                                                    |
| Postleitzahl:<br>Ort:                                                                                                    | A<br>1010<br>Wien                                                             | dresse auswählen                                                                                                    |                                             |                                          | Ortstell: V<br>Land: C<br>Adresse:<br>*Steuerlicher Tatbestand:                                                                                                    | Ven.Innere Stadt<br>Osterreich<br>Schulveranstaltung                                                                                                    | 1050 Wien Wien, Margareten 90101<br>1060 Wien Wien, Mariahilf 90101<br>1070 Wien Wien, Neubau 90101<br>1090 Wien Wien, Insefstartt 90101                                                                                                    |
| Postleitzahl:<br>Ort:<br>*Gemeindekennz.:                                                                                                    | A<br>1010<br>Wien<br>9010                                                     | dresse auswählen                                                                                                    |                                             |                                          | Ortstell: V<br>Land: C<br>Adresse<br>*Steuerlicher Tatbestand:                                                                                                    | Vien.Innere Stadt                                                                                                    | 1050 Wien Wien, Margareten 90101<br>1060 Wien Wien, Mariahilf 90101<br>1070 Wien Wien, Neubau 90101<br>1080 Wien Wien Insefstadt 90101                                                                                                    |
| Postleitzahl:<br>Ort:<br>*Gemeindekennz.:<br>Ortsteil:                                                                                                    | <ul> <li>A</li> <li>1010</li> <li>Wien</li> <li>9010</li> <li>Wien</li> </ul> | dresse auswählen<br>1<br>1<br>1,Innere Stadt                                                                              |                                             |                                          | Ortsteil: V<br>Land: C<br>Adresse:<br>*Steuerlicher Tatbestand:                                                                                                    | Vien.Innere Stadt<br>Daterreich<br>Schulveranstaltung                                                                                                    | 1050 Wien Wien, Margareten 90101<br>1060 Wien Wien, Mariahilf 90101<br>1070 Wien Wien, Neubau 90101<br>1080 Wien Wien, Insefstadt 90101                                                                                                    |
| Postleitzahl:<br>Ort:<br>*Gemeindekennz.:<br>Ortsteil:<br>Land:                                                                                                   | A 1010<br>Wien<br>9010<br>Vien                                                | dresse auswählen<br>1<br>1<br>1<br>1,Innere Stadt<br>rreich                                                               |                                             | 9                                        | Ortstell: V<br>Land: C<br>Adresse<br>*Steuerlicher Tatbestand:                                                                                                    | Ven.Innere Stadt<br>Osterreich<br>Schulveranstaltung                                                                                                    | 1050 Wien Wien, Margareten 90101<br>1060 Wien Wien, Mariahilf 90101<br>1070 Wien Wien, Neubau 90101<br>1080 Wien Wien Insefstadt 90101                                                                                                    |
| Postleitzahl:<br>Ort:<br>*Gemeindekennz.:<br>Ortsteil:<br>Land:<br>Adresse:                                                                                       | A<br>1010<br>Wien<br>9010<br>Wien<br>Öster                                    | dresse auswählen<br>1<br>1<br>Innere Stadt<br>rreich                                                                      | ☆ Ziel aus Ro                               | C<br>Out                                 | Ortstell: V<br>Land: C<br>Adresse:<br>*Steuerlicher Tatbestand:                                                                                                    | Vien.Innere Stadt<br>Daterreich<br>Schulveranstaltung                                                                                                    | 1050 Wien Wien, Margareten 90101<br>1060 Wien Wien, Mariahilf 90101<br>1070 Wien Wien, Neubau 90101<br>1080 Wien Wien Insefstadt 90101                                                                                                    |
| Postleitzahl:<br>Ort:<br>*Gemeindekennz.:<br>Ortsteil:<br>Land:<br>Adresse:<br>erlicher Tsthestand                                                                | A<br>1010<br>Wien<br>9010<br>Wien<br>Öster                                    | dresse auswählen<br>1<br>1<br>,Innere Stadt<br>rreich                                                                     | ☆ Ziel aus Ro                               | EP<br>Out                                | Ortstell: V<br>Land: C<br>Adresse:<br>*Steuerlicher Tatbestand:                                                                                                    | Vien.Innere Stadt<br>Daterreich<br>Schulveranstaltung                                                                                                    | 1050 Wien Wien, Margareten 90101<br>1060 Wien Wien, Mariahilf 90101<br>1070 Wien Wien, Neubau 90101<br>1080 Wien Wien Insefstarkt 90101                                                                                                    |
| Postleitzahl:<br>Ort:<br>•Gemeindekennz.:<br>Ortsteil:<br>Land:<br>Adresse:<br>ierlicher Tatbestand:                                                              | A<br>1010<br>Wien<br>9010<br>Wien<br>Öster                                    | dresse auswählen<br>1<br>1<br>Jinnere Stadt<br>rreich<br>ulveranstaltung                                                  | ි Ziel aus Ro                               |                                          | Ortsteil: V<br>Land: C<br>Adresse:<br>*Steuerlicher Tatbestand:                                                                                                    | Vien.Innere Stadt<br>Daterreich<br>Schulveranstaltung                                                                                                    | 1050 Wien Wien, Margareten 90101<br>1060 Wien Wien, Mariahilf 90101<br>1070 Wien Wien, Neubau 90101<br>1090 Mien Wien, Insefstarkt 90101                                                                                                    |
| Postleitzahl:<br>Ort:<br>•Gemeindekennz.:<br>Ortsteil:<br>Land:<br>Adresse:<br>erlicher Tatbestand:                                                               | C A<br>1010<br>Wien<br>9010<br>Wien<br>Öster                                  | dresse auswählen<br>11<br>11<br>Innere Stadt<br>rreich<br>ulveranstaltung                                                 | নি Ziel aus Ro                              | E₽<br>C₽<br>out<br>>                     | Ortsteil: V<br>Land: C<br>Adresse:<br>*Steuerlicher Tatbestand:                                                                                                    | Ven.Innere Stadt<br>Daterreich<br>Schulveranstaltung                                                                                                    | 1050 Wien Wien, Margareten 90101<br>1060 Wien Wien, Mariahilf 90101<br>1070 Wien Wien, Neubau 90101<br>1080 Wien Wien Insefetadt 90101                                                                                                    |
| Postleitzahl:<br>Ort:<br>*Gemeindekennz.:<br>Ortsteil:<br>Land:<br>Adresse:<br>erlicher Tatbestand:                                                               | A<br>1010<br>Wien<br>9010<br>Wien<br>Öster<br>Sch                             | dresse auswählen<br>1<br>1<br>1<br>1<br>1<br>1<br>1<br>1<br>1<br>1<br>1<br>1<br>1<br>1<br>1<br>1<br>1<br>1<br>1           | Ĉ Ziel aus Ro                               | e<br>₽<br>out<br>>                       | Ortstell: V<br>Land: Adresse<br>*Steuerlicher Tatbestand:                                                                                                    | Ven.Innere Stadt<br>Daterreich                                                                                                    | 1050 Wien Wien, Margareten 90101<br>1060 Wien Wien, Mariahilf 90101<br>1070 Wien Wien, Neubau 90101<br>1080 Wien Wien Josefstadt 90101                                                                                                    |
| Postleitzahl:<br>Ort:<br>*Gemeindekennz.:<br>Ortsteil:<br>Land:<br>Adresse:<br>erlicher Tatbestand:                                                               | A<br>1010<br>Wien<br>9010<br>Wien<br>Oster<br>Sch                             | dresse auswählen<br>1<br>1<br>1<br>1,Innere Stadt<br>rreich<br>ulveranstaltung                                            | ි Ziel aus Ro                               | <br>₽<br>out<br>>                        | Orstell: U<br>Land: Adresse<br>*Steuerlicher Tatbestand:                                                                                                    | Ven.Innere Stadt                                                                                                    | 1050 Wen Wien, Margareten 90101<br>1060 Wen Wien, Neubau 90101<br>1070 Wien Wien, Neubau 90101<br>1080 Wien Wien Insefstadt 90101                                                                                                    |
| Postleitzahl:<br>Ort:<br>•Gemeindekennz.:<br>Ortsteil:<br>Land:<br>Adresse:<br>erlicher Tatbestand:                                                               | A<br>1010<br>Wien<br>9010<br>Wien<br>Öster<br>Sch                             | dresse auswählen<br>1<br>1,<br>Innere Stadt<br>rreich<br>ulveranstaltung                                                  | ☆ Ziel aus Ro                               | P<br>out                                 | Orsteit: V<br>Land: C<br>Adresse<br>*Steuerlicher Tatbestand:                                                                                                    | Ven.Innere Stadt<br>Daterreich<br>Schulveranstaltung<br>Adresse auswählen<br>1010                                                                                     | 1050 Wen Wen, Margareten 90101<br>1060 Wen Wen, Neubau 90101<br>1070 Wen Wen, Neubau 90101<br>1080 Wen Wen, Insefstadt 90101                                                                                                    |
| Postleitzahl:<br>Ort:<br>•Gemeindekennz.:<br>Ortsteil:<br>Land:<br>Adresse:<br>erlicher Tatbestand:                                                               | A<br>1010<br>Wien<br>9010<br>Wien<br>Öster<br>Sch                             | dresse auswählen<br>1<br>1<br>1,Innere Stadt<br>rreich<br>ulveranstaltung<br>dass <mark>das ausg</mark>                   | ☆ Ziel aus Ro                               | U<br>Out<br>><br>Ziel über-              | Ortsielt. V<br>Land: C<br>Adresse<br>*Steuerlicher Tatbestand:<br>*Steuerlicher Tatbestand:<br>Postleitzahl:<br>Ort:                                                                    | Ven.Innere Stadt<br>Saterreich<br>Schulveranstaltung<br>Adresse auswählen<br>1010<br>Wien                                                                             | 1050 Wen Wen, Margareten 90101<br>1060 Wen Wen, Neubau 90101<br>1070 Wen Wen, Neubau 90101<br>1080 Wen Wen, Neubau 90101<br>1080 Wen Wen Inseftadt 90101                                                                                                    |
| Postleitzahl:<br>Ort:<br>*Gemeindekennz.:<br>Ortsteil:<br>Land:<br>Adresse:<br>erlicher Tatbestand:<br>hten Sie dar                                               | I A<br>1010<br>Wien<br>9010<br>Wien<br>Ōster<br>Sch                           | dresse auswählen<br>1<br>1<br>I,Innere Stadt<br>ulveranstaltung<br>dass das ausg                                          | a Ziel aus Ro                               | ₽<br>out<br>><br>Ziel über-              | Ortstell: V<br>Lant: C<br>*Steuerlicher Tatbestand:<br>*Steuerlicher Tatbestand:<br>Postleitzahl:<br>Ort:                                                                               | Ven.Innere Stadt<br>Daterreich<br>Schulveranstaltung<br>Adresse auswählen<br>1010<br>Wien                                                                             | 1050 Wen Wien, Margareten 90101<br>1060 Wen Wien, Mariahilf 90101<br>1070 Wien Wen, Neubau 90101<br>1080 Wien Wien Inseftadt 90101<br>1080 Wien Wien Inseftadt 90101<br>1080 Wien Wien Inseftadt 90101                                                                                                    |
| Postleitzahl:<br>Ort:<br>•Gemeindekennz.:<br>Ortsteil:<br>Land:<br>Adresse:<br>erlicher Tatbestand:<br>hten Sie dar<br>mmen wurd                                  | E A<br>1010<br>Wien<br>9010<br>Øster<br>Sch                                   | dresse auswählen<br>11<br>Innere Stadt<br>Innere Stadt<br>ulveranstaltung<br>dass <mark>das ausg</mark>                   | range aus Ro<br>gewählte 2<br>gewählte 2    | ₽<br>out<br>><br>Ziel über-              | Orsteit: V<br>Land<br>Adresse<br>*Steuerlicher Tatbestand<br>*Steuerlicher Tatbestand<br>*Steuerlicher Tatbestand<br>*Steuerlicher Tatbestand<br>Ursteitzahl:<br>Ort<br>*Gemeindekennz: | Ven.Innere Stadt<br>Daterreich<br>Schulveranstaltung                                                                                                    | 1050 Wen Wen, Margareten 90101<br>1060 Wen Wen, Nariahilf 90101<br>1070 Wen Wen, Neubau 90101<br>1080 Wen Wen, Neubau 90101<br>1080 Wen Wen Inseftarit 90101<br>1080 Wen Wen Inseftarit 90101<br>1080 Wen Wen Inseftarit 90101                                                                                                    |
| Postleitzahl:<br>Ort:<br>*Gemeindekennz.:<br>Ortsteil:<br>Land:<br>Adresse:<br>erlicher Tatbestand:<br>nten Sie dar<br>mmen wurc<br>s Feld Steue                  | A<br>1010<br>Wien<br>9010<br>Wien<br>Oster<br>Sch                             | dresse auswählen<br>14<br>Innere Stadt<br>Innere Stadt<br>Inveranstaltung<br>dass das ausg<br>ner Tatbestand              | a Ziel aus Ro<br>ewählte ב<br>f ist in die  | ₽<br>out<br>><br>Ziel über-<br>esem Fall | Orsteit: V<br>Land: C<br>*Steuericher Tatbestant:<br>*Steuericher Tatbestant:<br>*Steuericher Tatbestant:<br>Urtsteit:<br>*Gemeindekennz.:<br>Ortsteit:                                 | Ven.Innere Stadt                                                                                                    | 1050 Wen Wen, Margareten 90101<br>1060 Wen Wen, Neubau 90101<br>1070 Wen Wen, Neubau 90101<br>1080 Wen Wen, Neubau 90101<br>1080 Wen Wen Insefstadt 90101<br>1080 Wen Wen Insefstadt 9010<br>1080 Wen Wen Insefstadt 9010<br>1080 Wen Wen Wen Insefstadt 9010<br>1080 Wen Wen Wen Insefstadt 9010<br>1080 Wen Wen Wen Insefstadt 9010<br>1080 Wen Wen Wen Insefstadt 9010<br>1080 Wen Wen Wen Insefstadt 9010<br>1080 Wen Wen Wen Insefstadt 9010<br>1080 Wen Wen Wen Insefstadt 9010<br>1080 Wen Wen Wen Insefstadt 9000<br>1080 Wen Wen Wen Insefstadt 9000<br>1080 Wen Wen Wen Insefstadt 9000<br>1080 Wen Wen Wen Insefstadt 9000<br>1080 Wen Wen Wen Insefstadt 9000<br>1080 Wen Wen Wen Wen Insefstadt 9000<br>1080 Wen Wen Wen Wen Wen Insefstadt 9000                       |
| Postleitzahl:<br>Ort:<br>•Gemeindekennz.:<br>Ortsteil:<br>Land:<br>Adresse:<br>erlicher Tatbestand:<br>nten Sie dar<br>mmen wurd<br>s Feld Steue<br>reits ausgefi | Tauf,<br>ierlich                                                              | dresse auswählen<br>1<br>1,<br>Innere Stadt<br>rreich<br>ulveranstaltung<br>dass das ausg<br>ner Tatbestanc               | a Ziel aus Ro<br>ewählte ב<br>f ist in die  | ₽<br>out<br>><br>Ziel über-<br>esem Fall | Ortseli: V<br>Land: C<br>*Steuericher Tatbestant<br>*Steuericher Tatbestant<br>*Steuericher Tatbestant<br>*Steuericher Tatbestant<br>Ortseli:<br>Ortsteli:<br>Land:                     | Ven.Innere Stadt<br>Daterreich<br>Schulveranstaltung<br>Adresse auswählen<br>1010<br>Wien<br>90101<br>Wien,Innere Stadt<br>Österreich                                 | 1050 Wen Wen, Margareten 90101<br>1060 Wen Wen, Neubau 90101<br>1070 Wen Wen, Neubau 90101<br>1080 Wen Wen, Neubau 90101<br>1080 Wen Wen Neubau 90101<br>1080 Wen Wen Neubau 90101<br>1080 Wen Wen Neubau 9010<br>1080 Wen Wen Neubau 9010<br>1080 Wen Wen Neubau 9010<br>1080 Wen Wen Neubau 9010<br>1080 Wen Wen Neubau 9010<br>1080 Wen Wen Neubau 9010<br>1080 Wen Wen Neubau 9010<br>1080 Wen Wen Neubau 9010<br>1080 Wen Wen Neubau 9010<br>1080 Wen Wen Neubau 9010<br>1080 Wen Wen Neubau 9010<br>1080 Wen Wen Neubau 900 |
| Postleitzahl:<br>Ort:<br>*Gemeindekennz.:<br>Ortsteil:<br>Land:<br>Adresse:<br>erlicher Tatbestand:<br>hten Sie dan<br>mmen wurd<br>s Feld Steue<br>reits ausgefi | Tauf,<br>ierlich                                                              | dresse auswählen<br>1<br>1<br>1,Innere Stadt<br>rreich<br>ulveranstaltung<br>dass <mark>das ausg</mark><br>ner Tatbestanc | a Ziel aus Ro<br>gewählte Z<br>d ist in die | ₽<br>out<br>><br>Ziel über-<br>esem Fall | Ortsteil: V<br>Land: C<br>Adresse<br>*Steuerlicher Tatbestand:<br>*Steuerlicher Tatbestand:<br>Ortsteil:<br>Ortsteil:<br>Land:<br>Adresse:                                              | Ven.Innere Stadt<br>Daterreich<br>Schulveranstaltung<br>Call Adresse auswählen<br>1010<br>Wien<br>90101<br>Wien,Innere Stadt<br>Österreich<br>Rathausplatz, 1010 Wien | 1050 Wen Wen, Margareten 90101<br>1060 Wen Wen, Neubau 90101<br>1070 Wen Wen, Neubau 90101<br>1080 Wen Wen Insefstadt 90101<br>1080 Wen Wen Insefstadt 90101<br>1080 Wen Wen Wen Insefstadt 90101<br>1080 Wen Wen Wen Insefstadt 90101<br>1080 Wen Wen Wen Insefstadt 90101<br>1080 Wen Wen Wen Insefstadt 90101<br>1080 Wen Wen Wen Insefstadt 90101<br>1080 Wen Wen Wen Insefstadt 90101<br>1080 Wen Wen Wen Insefstadt 90101<br>1080 Wen Wen Wen Insefstadt 90101<br>1080 Wen Wen Wen Insefstadt 90100<br>1080 Wen Wen Wen Insefstadt 90100<br>1080 Wen Wen Wen Insefstadt 90100<br>1080 Wen Wen Wen Insefstadt 90100<br>1080 Wen Wen Wen Insefstadt 90100<br>1080 Wen Wen Wen Wen Insefstadt 90100<br>1080 Wen Wen Wen Wen Insefstadt 9000                         |

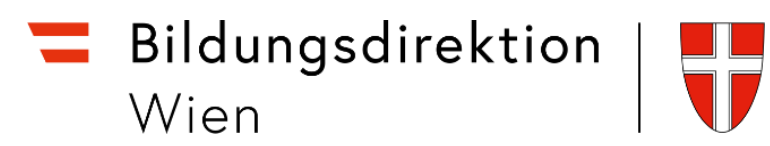

Bevor Beförderungszuschuss beantragt werden kann, muss die Reisekostenabrechnung mit der Schaltfläche gesichert werden.

| Tätigkeit:                     | Konto 5606000                                                                   | C |
|--------------------------------|---------------------------------------------------------------------------------|---|
| nternehm<br>Reisear<br>emerkun | Bei Tätigkeit darf das voreingestellte Konto 5606000<br>nicht verändert werden. |   |
|                                |                                                                                 |   |

#### Beantragen des Beförderungszuschusses:

| Ers | stattung gesamt 🔅                      | Betrag berechnen             |        |
|-----|----------------------------------------|------------------------------|--------|
| Sp  | esen gesamt                            | -, EUR                       |        |
| Ēŧ  | Tagesgebühr<br>23.01.2023 - 23.01.2023 | -,                           | Ę      |
| +   | Spesen hinzufügen                      |                              |        |
| Ø   | Beförderungszuschuss öffe              | ntliches Verkehrsmittel bean | tragen |

Sie können die Strecken einzeln (nur Hin- oder Rückreise) auswählen bzw. über *Alles auswählen* alle Wege auf einmal auswählen.

| <       | Details                                                                                                 |
|---------|----------------------------------------------------------------------------------------------------|
| Bitte i | arkieren Sie die Fahrtstrecken, für die Sie Beförderungszuschuss beantragen möchter . 🔽 Alles auswählen |
|         | 🖨 Arbeitsplatz - Rathausplatz, 1010 Wien                                                                |
|         | Kilometer errechnet:     4     Kilometerkorrektur:     0     Versteuern:                                |
|         | 🔓 Rathausplatz, 1010 Wien - Arbeitsplatz                                                                |
|         | Kilometer errechnet:     4     Kilometerkorrektur:     0     Versteuern:                                |

Nun können Sie sich den Betrag ausrechnen lassen, den Sie refundiert bekommen. Das erfolgt über den Punkt *Betrag berechnen*.

| Ers | stattung gesamt 📿 Bet                               | rag berechnen |     |  |
|-----|-----------------------------------------------------|---------------|-----|--|
| Sp  | esen gesamt                                         | -, EUR        |     |  |
| Ēē  | Tagesgebühr<br>23.01.2023 - 23.01.2023              | -9            | ₽ ⊗ |  |
| Q   | BEZU öff. Verkehrsmittel<br>23.01.2023 - 23.01.2023 | 1,64 EUR      |     |  |
| Q   | BEZU öff. Verkehrsmittel<br>23.01.2023 - 23.01.2023 | 1,64 EUR      |     |  |

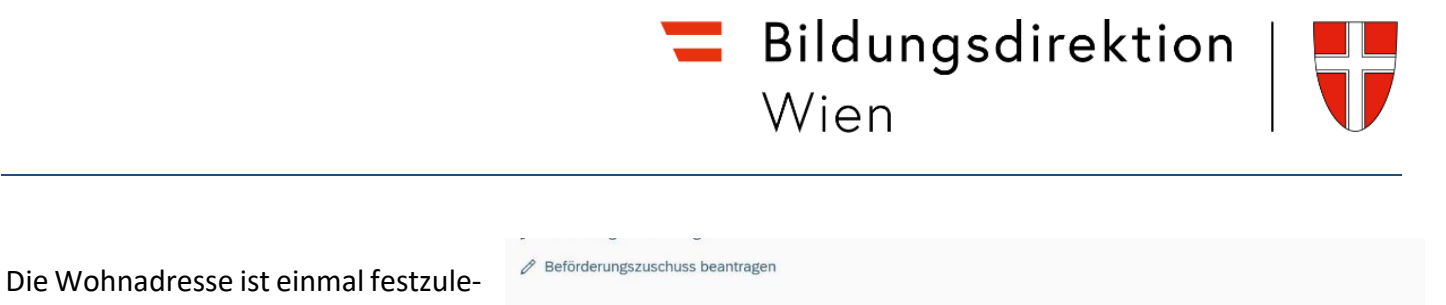

gen (Verknüpfung mit Eintrag aus dem ZMR). Wird eine Reise jedoch einmal von einem etwaigen Nebenwohnsitz gestartet, ist für diese Rei-

| stellungen             |                                          |
|------------------------|------------------------------------------|
|                        |                                          |
| Wohnadresse verknünfen | dalami owaniphe Wolmalessae: Idontala?+8 |

sebewegung die Wohnadresse neu zu verknüpfen. Es können nicht zwei verschiedene Adressen hinterlegt werden.

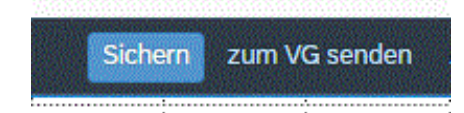

Abschließend können Sie die Reisekostenabrechnung sichern und zu Ihrem Vorgesetzten senden.

| <     | Reisekostenabrechnur        | ng (1)               |
|-------|-----------------------------|----------------------|
| Such  | en                          | Q                    |
| C     | AKTUALISIEREN               |                      |
| Gefil | tert nach: Datum (6 Monate) |                      |
|       |                             |                      |
| Eisl  | aufen                       | 3,28<br>EUR          |
| Eisl  | aufen<br>) Wien AT          | 3,28<br>EUR<br>Offen |

Es erscheint jetzt ein kleines Fenster, wo die wesentlichen Informationen zu Ihrer Reisekostenabrechnung angeführt sind.

Wählen Sie Bestätigen.

Ihre Reisekostenabrechnung ist nun fertig.